## 附件: 企业微信办理学籍异动流程

第一步:打开企业微信,点击右下方"工作台"。 第二步:进入工作台界面后,点击"审批"。 第三步:进入审批界面后,找到并点击"学籍异动"。

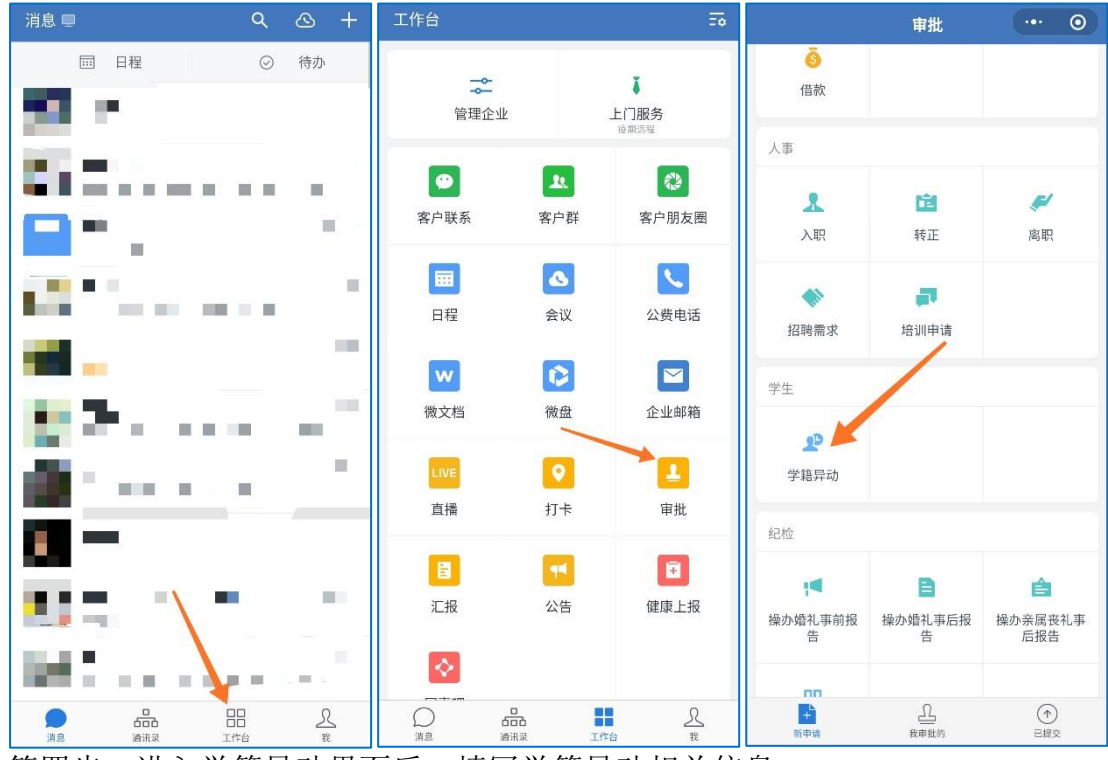

第四步:进入学籍异动界面后,填写学籍异动相关信息。

| < 🛈                       | 学籍异动 … 〇       | く 心 学籍异动                       |
|---------------------------|----------------|--------------------------------|
| 姓名*                       | 请输入            | <b>原所在专业*</b> 请填写学籍异动前所在专业全    |
| 性别 *                      | 请选择 >          | <b>原所在班级*</b> 填写简称(如:会计118     |
| 学号 *                      | 请输入            | 学籍异动类型* 请选择                    |
| 出生日期*                     | 请选择 >          | <b>异动起始日期</b> 休学、保留学籍填望        |
| 入学日期 *                    | 请选择 >          | <b>异动结束日期</b> 休学、保留学籍填写        |
| 原所在学院 <b>*</b>            | 管理艺术学院 >       | <b>学籍异动后专业</b><br>转专业学生填写      |
| 原所在专业*                    | 请填写学籍异动前所在专业全称 |                                |
| 原所在班级*                    | 填写简称(如:会计1181) | 学籍异动具体原因*                      |
| 学籍异动类型*                   | 请选择 >          | 请填写学籍异动具体理由。                   |
| 异动起始日期                    | 休学、保留学籍填写 >    |                                |
| 异动结束日期                    | 休学、保留学籍填写 >    | 附件 *<br>请附上家长身份证、家长同意学籍异动亲笔签名排 |
| <b>学籍异动后专业</b><br>转专业学生填写 |                | 描件(或照片)及其他必要佐证材料               |
|                           |                | <b>审批人 *</b> (已由管理员预设不可修改)     |

第五步: 上传必要附件, 申请者本人审批后等待学院负责人审批。